# Aesop QuickStart Guide for Substitutes

## This guide will show you how to:

Log on to the Aesop system Navigate the Aesop Web site Find and accept jobs online Manage your schedule Cancel an assignment Manage your availability Specify your call times Change your PIN View your personal information Find and accept jobs over the phone Benefit from Aesop notifications View user guides and training videos

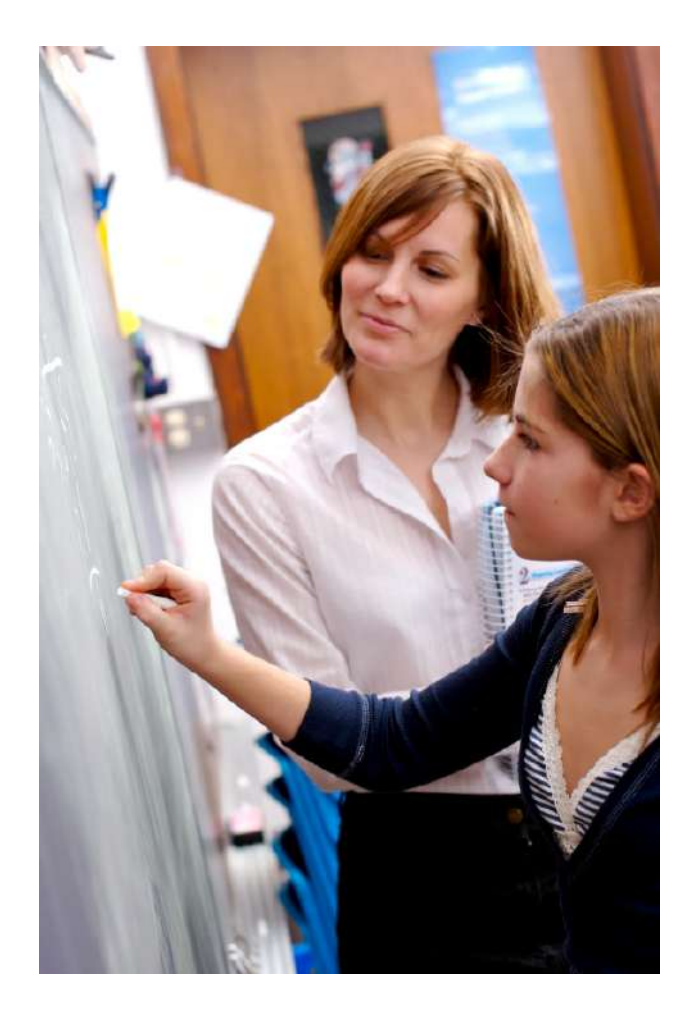

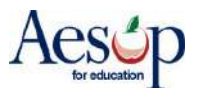

## **Using Aesop Successfully**

### **Proactively fill your schedule**

Aesop offers you the flexibility to proactively search for jobs and fill your own schedule the way you want. To help you benefit most from automated substitute placement, Aesop offers you both phone and web services for finding and accepting jobs. Substitutes can call in to Aesop toll-free at 1-800-942-3767 or log in online at www.aesoponline.com.

#### Manage your preferences

With Aesop, not only can you plan your schedule ahead of time, but you can also choose Non-Work Days, and adjust call times to fit your schedule. You can also view work history and receive phone and e-mail notifications of available jobs.

#### Find out about available jobs

Aesop notifies substitutes of available jobs they qualify for. Most employee absences are entered the day before the absence occurs, but depending on the district's settings, substitutes can discover available jobs days, weeks or even months in advance.

Aesop can alert substitutes to new jobs through both phone and e-mail services. Substitutes can then choose to accept or reject the assignment.

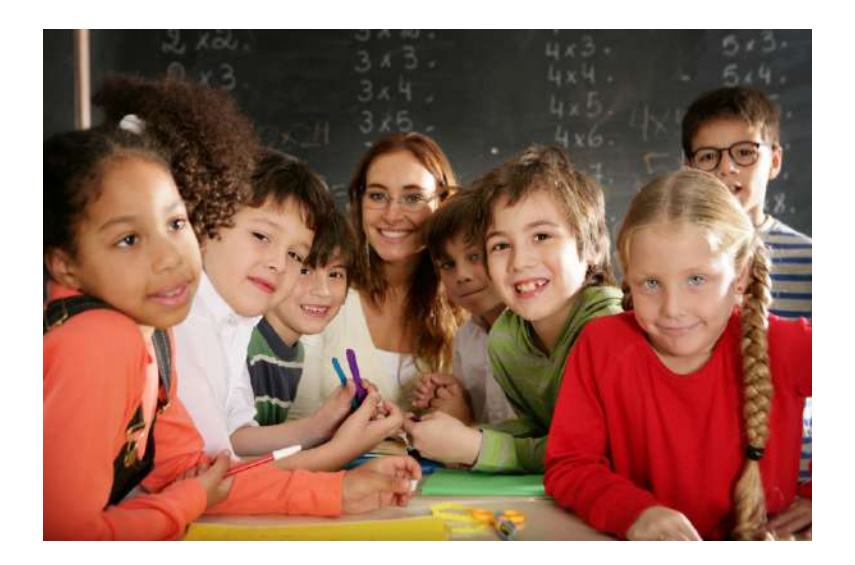

\* Indicates functions that might not be used by your school

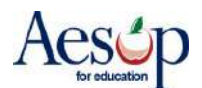

## **Online Services**

## Log on to Aesop

In your Internet browser address bar enter www.aesoponline.com and click the Go button.

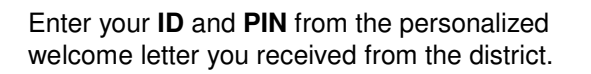

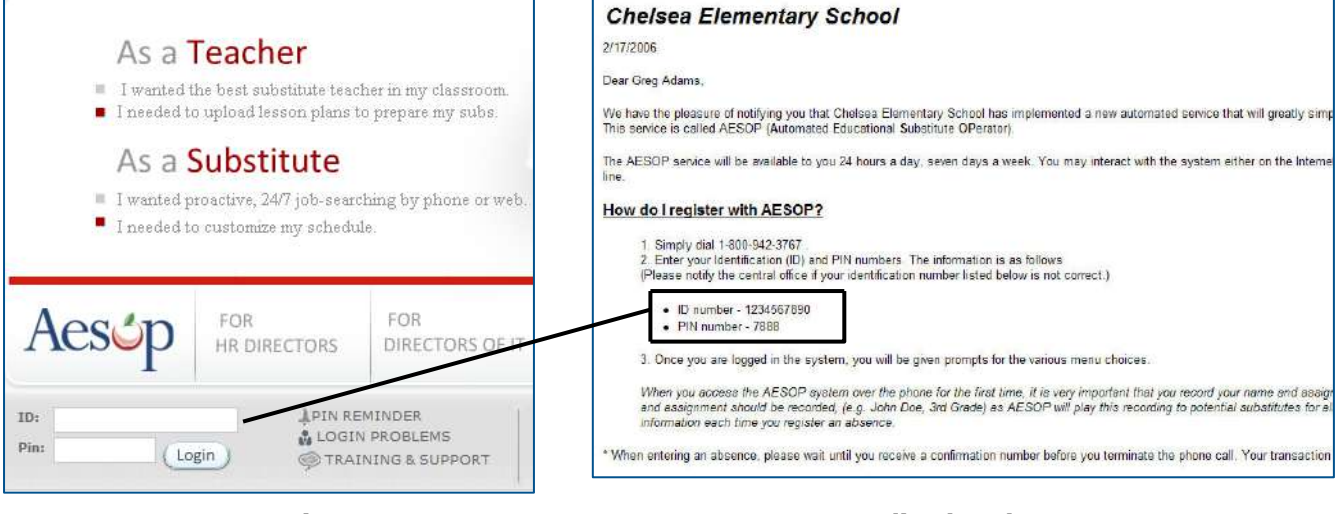

**Aesop Login Page** 

#### **Personalized Welcome Letter**

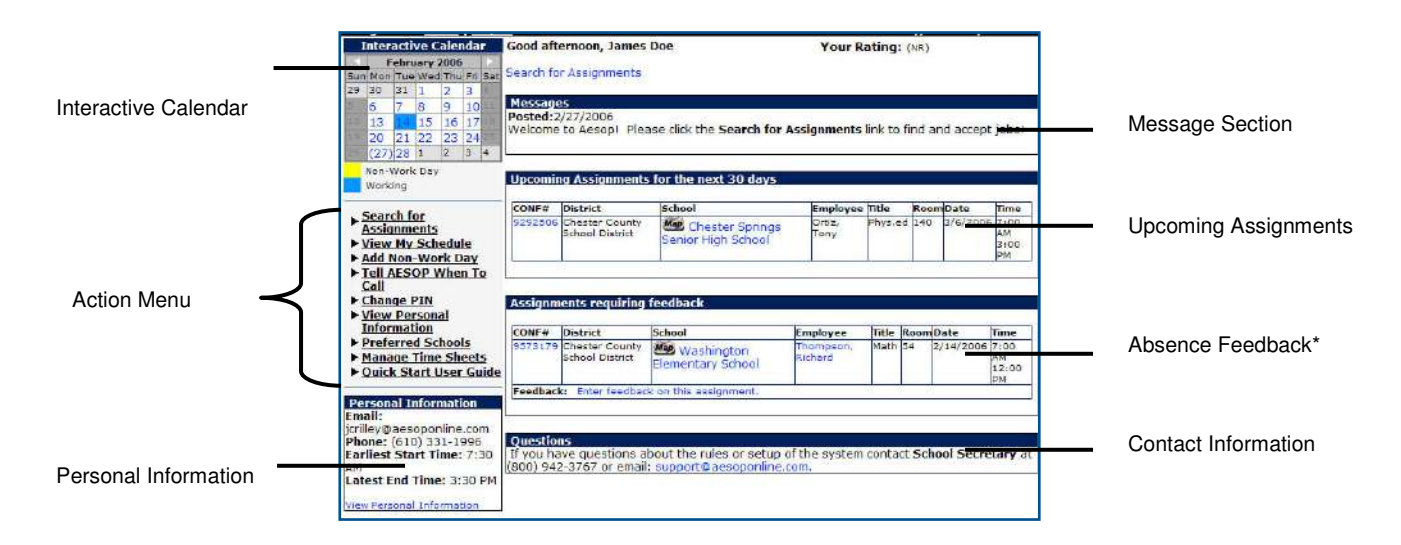

Home Page

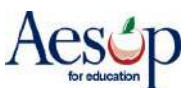

## **Find and Accept Assignments Online**

## **Search for Assignments**

**1.** Click the **Search for Assignments** tab on the action menu on the home page to see a list of all available jobs.

| 07/11/06 | Washing  | ton Elementar | y School  | Woods, Tiger | Phys Ed                 | Details    |
|----------|----------|---------------|-----------|--------------|-------------------------|------------|
| Date     |          | From          | То        | Duration     | School                  |            |
| 07/11/06 | (Tue.)   | 07:30 am      | 03:30 pm  | 08:00        | Mapwashington Element   | ary School |
| 07/14/06 | Washing  | ton Elementar | y School  | Woods, Tiger | Phys Ed                 | Details    |
| Date     |          | From          | То        | Duration     | School                  |            |
| 07/14/06 | (Fri.)   | 07:30 am      | 03:30 pm  | Full Day     | Mag Washington Element  | ary School |
| 07/17/06 | Washing  | ton Elementer | y School  | Woods, Tiger | Phys Ed                 | Details    |
| Date     |          | From          | То        | Duration     | School                  |            |
| 07/17/06 | (Mon.)   | 07:30 am      | 03:30 pm  | 06:00        | Mac Washington Element  | ary School |
| 07/18/06 | Chelsea  | Elementary So | hool      | Adams, Greg  | 1st Grade               | Details    |
| Date     |          | From          | То        | Duration     | School                  |            |
| 07/18/06 | (Tue.)   | 08:00 am      | 04:00 pm  | Full Day     | Man Chalses Elementary  | School     |
| 07/18/06 | Evanston | Township - M  | ath Dept. | Clark, Bob   | Sponish                 | Details    |
| Date     |          | From          | То        | Duration     | School                  |            |
| 07/18/06 | (Toe.)   | 07:00 am      | 03:00 pm  | Full Day     | Evenston Township - Met | Dent       |

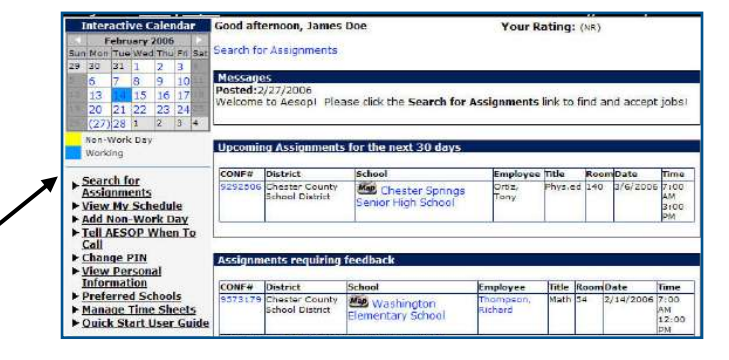

**2.** Click the <u>Details</u> link to view more information on the assignment. For multiple day assignments, Aesop will list the employee's name once and then all dates.

## **Accept or Reject Assignments**

**3.** Click **Accept Assignment** if you would like to accept the job or **Reject Assignment** if you do not want to accept the job. If you reject the assignment, you will not be able to view it again later. Click **Cancel** to return to the Search for Assignments page.

| selected Assignments        |                          |                             |      |                     |                         |          |
|-----------------------------|--------------------------|-----------------------------|------|---------------------|-------------------------|----------|
| chool<br>Waldron Elementary | Employee<br>Waldron, Tom | Title<br>Tech Extrordinaire | Nain | Date<br>Dec 23 2008 | Time<br>8100 AM-3130 PM | Full Day |

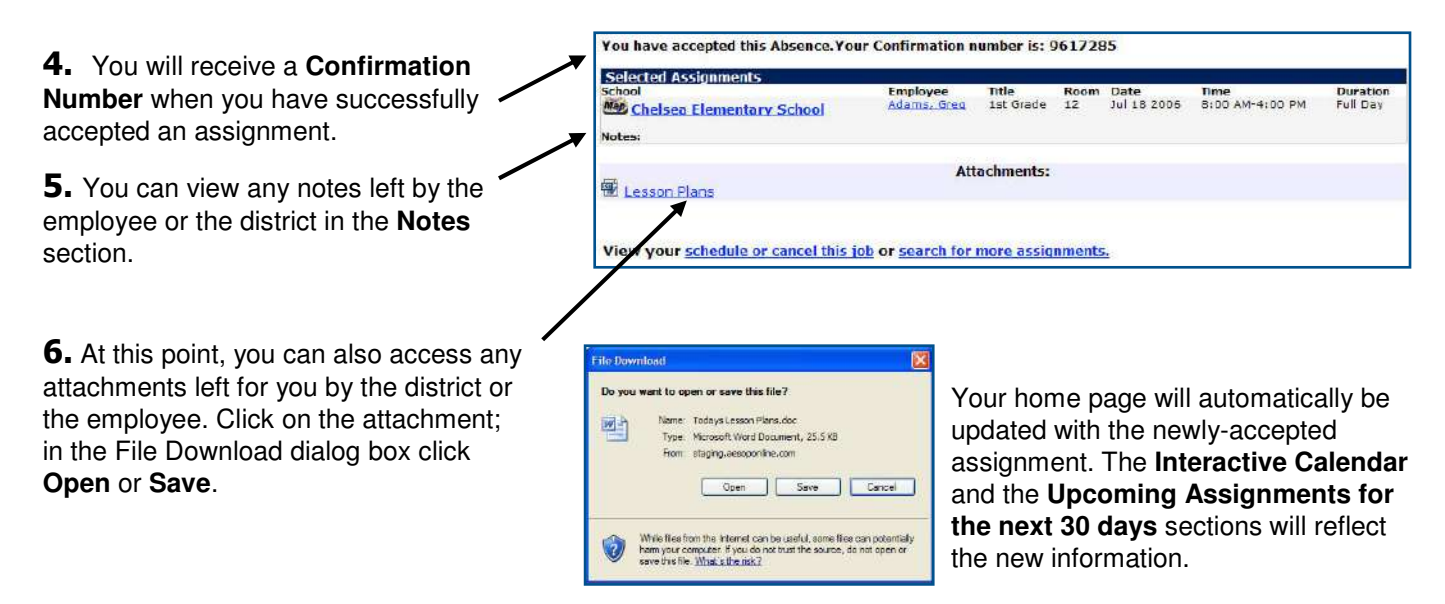

## **Other Home Page Features**

#### **Messages**

Any messages from the district office will appear in the **Messages** section.

Missional Posted:2/27/2006 Welcome to Aesopi - Please click the Search for Assignments link to find and accept jobsi-

| CONF#   | District                          | School                                | Employee       | Title   | Room | Date     | Time                     |
|---------|-----------------------------------|---------------------------------------|----------------|---------|------|----------|--------------------------|
| 9292506 | Chester County<br>School District | Chester Springs<br>Senior High School | Ortiz.<br>Tony | Phys.ed | 140  | 3/6/2006 | 7:00<br>AM<br>3:00<br>PM |

## Upcoming Assignments for the next 30 days

Aesop will show you absences you have already accepted up to 30 days in advance. Aesop will also show you the name of the employee and school. A map icon indicates that directions to the school are available from MapQuest.com.

### Assignments requiring feedback\*

Click the <u>Enter feedback on this assignment</u> link to write a review regarding the assignment.

If you have questions about the rules or setup of the system contact School Secretary ext 10 at (555) 555-5555 or email: suboffice@yourdistrict.org.

| CONF#   | District                          | School                          | Employee             | Title | Room | Date      | Time                      |
|---------|-----------------------------------|---------------------------------|----------------------|-------|------|-----------|---------------------------|
| 9573179 | Chester County<br>School District | Washington<br>Elementary School | Thompson.<br>Richard | Math  | 54   | 2/14/2006 | 7:00<br>AM<br>12:00<br>PM |

#### Questions

If you have any questions regarding Aesop please contact the individual listed or e-mail the contact at your school district.

\* Indicates functions that might not be used by your school

Ouestions

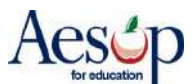

## Manage my Schedule

## **Interactive Calendar**

To view your assignment schedule, you can click on the **View my Schedule** tab on the action menu or you can choose a specific date on the **Interactive Calendar**.

Aesop displays two types of days on the calendar:

- Non-Work Day days you have indicated you are unwilling to work
- Working days you are assigned to work

|     | F             | ebru        | ary 2 | 006 |     | ►   |
|-----|---------------|-------------|-------|-----|-----|-----|
| Sun | Mon           | Tue         | Wed   | Thu | Fri | Sat |
| 29  | 30            | 31          | 1     | 2   | 3   | 4   |
| 5   | 6             | 7           | 8     | 9   | 10  | 11  |
| 12  | 13            | 14          | 15    | 16  | 17  | 18  |
| 19  | 20            | 21          | 22    | 23  | 24  | 25  |
| 25  | (27)          | 28          | 1     | 2   | 3   | 4   |
|     | Non-V<br>Work | Nork<br>ing | Day   | 5   |     |     |

Use the calendar arrows to select different months

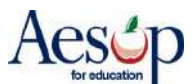

## **View My Schedule**

On your schedule, you can view your assignments in three ways:

- Weekly schedule
- 3-month calendar view
- All absences scheduled for the current month

Click on a date in the 3-month calendar view, and the weekly schedule will change to that week.

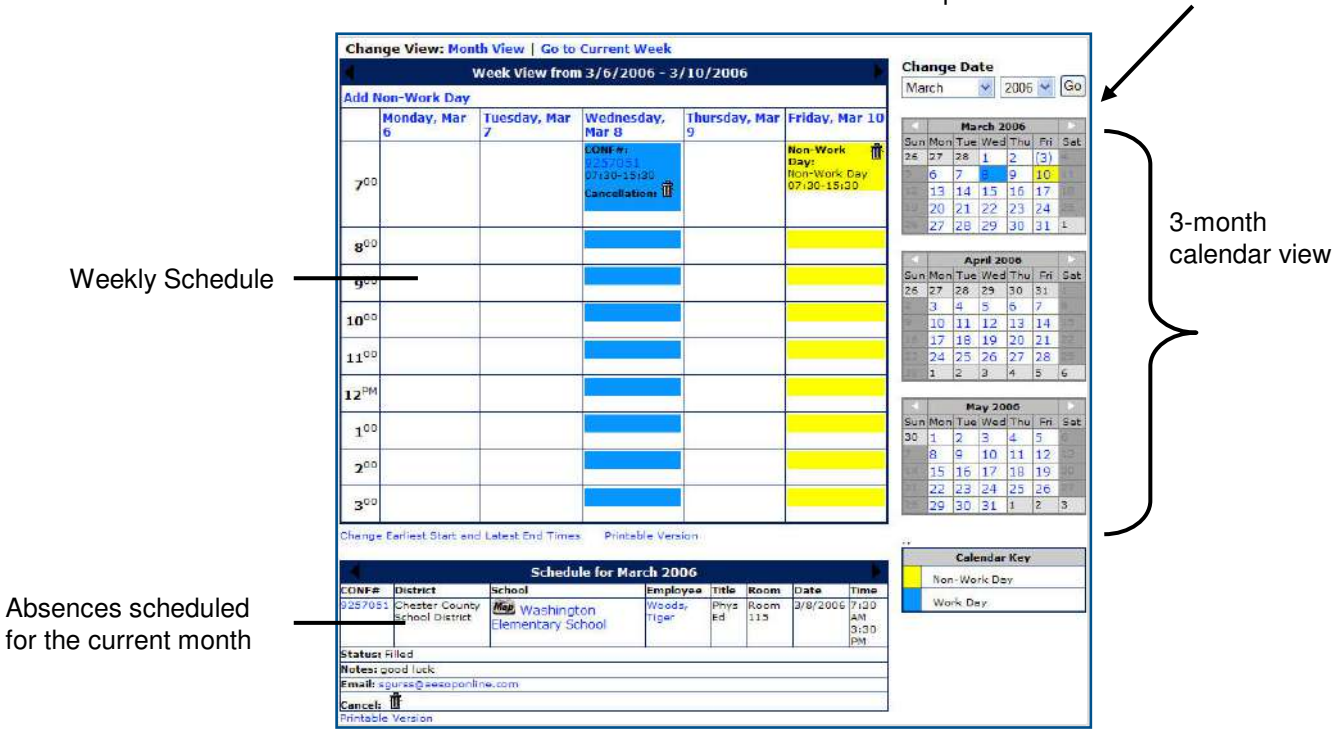

Use the **Change Date** drop-down window to review absences further in the past or future.

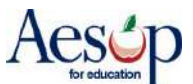

#### tive Calendar ood afternoon, James Doe Your Rating: (NR) **Remove Myself from an Assignment** Search for Assignments Messa :2/27/2006 he to Aesop1\_Please click the Search for Assignments link to find and accept jobs1 ts for the next 30 day First, view your schedule by clicking on the Search for Assignments Interactive Calendar or the View My Schedule tab View My Schedule Add Non-Work Day Tell AESOP When To Call Chester Springs on the home page. Change PIN View Personal Information Preferred Schools CONF mployee Washington Elementary Schoo e Time Sho ets 12:0 ick Start User G

You can remove yourself from an accepted assignment or a Non-Work Day by clicking the trash can in the assignment you wish to cancel.

A warning message will appear: "Are you sure you want to cancel this job?" Click **OK** to cancel.

Week View from 12/22/2008 - 12/26/2008

Wednesday, Dec 24

25

The canceled assignment no longer appears on your calendar or list of assignments.

\* Indicates functions that might not be used by your school

Change View: Month View | Go to Current Week

23

CONF#: 30325157 38:00-15:30 Cancellation:

Tuesday, Dec

e of: 8:00

Add Non-Work Day

22

700

**8**00

Monday, Dec

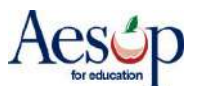

Thursday, Dec Friday, Dec 26

| Add M           | Non-Work Day      |                                                                                                |                                                      |                     |                |  |  |
|-----------------|-------------------|------------------------------------------------------------------------------------------------|------------------------------------------------------|---------------------|----------------|--|--|
|                 | Monday, Dec<br>22 | Tuesday, Dec<br>23                                                                             | Wednesday,<br>Dec 24                                 | Thursday, Dec<br>25 | Friday, Dec 26 |  |  |
| 7 <sup>00</sup> |                   |                                                                                                | CONF#:<br>30066224<br>07:30-11:30<br>Cancellation: T |                     |                |  |  |
| 8 <sup>00</sup> |                   | CONF#:<br>30325157<br>08:00-15:30<br>Cancellation:<br>Past Cancellation<br>Time of: 8:00<br>AM |                                                      |                     |                |  |  |

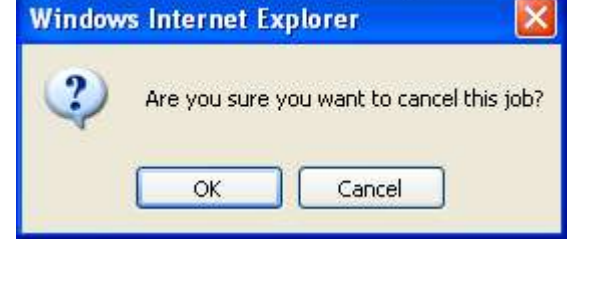

## Change View: Month View | Go to Current Week Week View from 12/22/2008 - 12/26/2009

### **Add Non-Work Day**

Click on **Add Non-Work Day** on the home page to indicate days or portions of days when you are unable to work.

| For a single non-work day, calent the data you will | Add Non-Work Day                 |
|-----------------------------------------------------|----------------------------------|
| be unable to work. Enter a description if desired.  | Date<br>January V 9 V 2009 V     |
|                                                     | Description                      |
| Adjust the Start Time and End Time if you will be   |                                  |
| unavailable for only a portion of the day.          | Start Time<br>12 PM ♥ : 00 ♥     |
|                                                     | End Time<br>3 PM 💌 : 30 💌        |
|                                                     |                                  |
|                                                     | Repeat Event                     |
|                                                     | Until                            |
|                                                     | December 💙 31 💙 2008 💙           |
|                                                     | Every                            |
|                                                     | Monday Tuesday Wednesday         |
|                                                     | 🗌 Thursday 🔲 Friday              |
|                                                     | All Week                         |
|                                                     | Save Save and Add Another Cancel |

You can use the **Repeat Event** feature if you have a recurring unavailability status.

| Add Non-Work Day                                 |
|--------------------------------------------------|
| Date<br>January 9 2009 1                         |
| Description                                      |
|                                                  |
| Start Time<br>12 AM • : 00 •                     |
| End Time <b>2</b><br>3 PM <b>·</b> : 30 <b>·</b> |
| Repeat Event                                     |
| Until<br>January V 30 V 2009 V 3                 |
| Every                                            |
| Monday Tuesday Wednesday                         |
| Thursday 🗹 Friday 4                              |
| All Week                                         |
| Save Save and Add Another Cancel 5               |

- 1. Select the date for your first non-work day.
- 2. Fill in the Start and End Times.
- 3. Select the date for your last non-work day.

4. Check the box for the day(s) of the week that you will not be between your first and last non-work days.

5. Click **Save** to save your information, **Save and Add Another** to save your changes and create another non-work day, or **Cancel** if you do not wish to save the information.

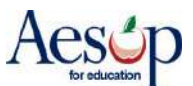

## **Tell Aesop When to Call**

Select **Tell Aesop When to Call** on the home page to ask Aesop not to call during certain hours of the day or an entire day. These restrictions will repeat every week until you change or remove the restriction.

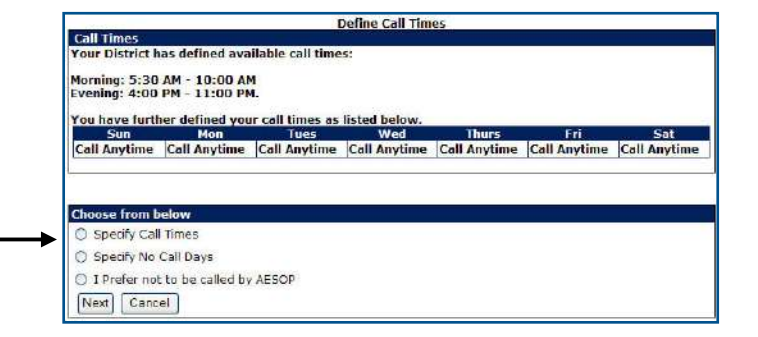

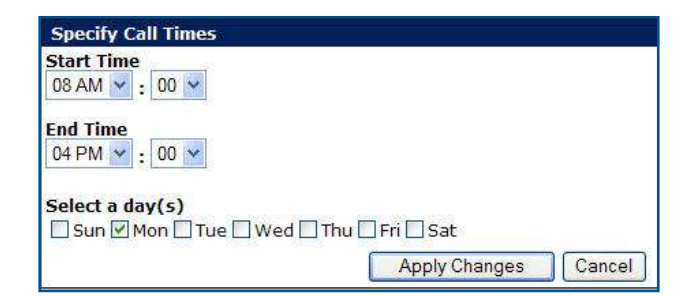

Select **Specify call times and** enter the start and end times for when you would like to receive calls. Then select the day(s) of the week for this time range.

**Apply changes** to save or click **Cancel** to return to the home page. The setting you created will repeat until changed.

Your new call time will appear on the schedule. If you wish to delete this time, click on the trash can next to the time.

To create another call time, select **Specify call times** again and repeat the process.

| Define Call Times                |                               |                 |               |              |              |              |
|----------------------------------|-------------------------------|-----------------|---------------|--------------|--------------|--------------|
| Call Times                       |                               |                 |               |              |              |              |
| Your District h                  | as defined avai               | lable call time | s:            |              |              |              |
| Morning: 5:30<br>Evening: 6:00   | AM - 3:30 PM<br>PM - 10:00 PM |                 |               |              |              |              |
| You have furth                   | er defined you                | call times as   | listed below. | Thur         | E.           | Cat          |
| Call Anytime                     | 8:00 AM                       | Call Anytime    | Call Anytime  | Call Anytime | Call Anytime | Call Anytime |
|                                  |                               |                 |               |              |              |              |
|                                  |                               | -               |               |              |              |              |
| Choose from b                    | elow                          |                 |               |              |              |              |
| <ul> <li>Specify Call</li> </ul> | Times                         |                 |               |              |              |              |
| Specify No                       | Call Days                     |                 |               |              |              |              |
| 🔘 I Prefer not                   | to be called by               | AESOP           |               |              |              |              |
| Next Cance                       | el                            |                 |               |              |              |              |

| Specify No Call Days                                 |                      |
|------------------------------------------------------|----------------------|
| Select a day(s)<br>□ Sun □ Mon □ Tue ☑ Wed □ Thu □ F | Fri 🗌 Sat            |
|                                                      | Apply Changes Cancel |

Select **Specify No Call Days** to choose days when you do not want Aesop to call you.

Select **I Prefer not to be called by Aesop** if you wish never to be called.

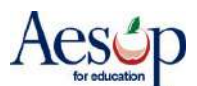

## **Change PIN**

You can change your PIN at any time. The PIN is used both on the Web site and the phone system.

| Change your PIN            |
|----------------------------|
| Current PIN                |
| New PIN                    |
| Apply Changes Cancel       |
| Need help? PIN Guidelines. |
|                            |
|                            |

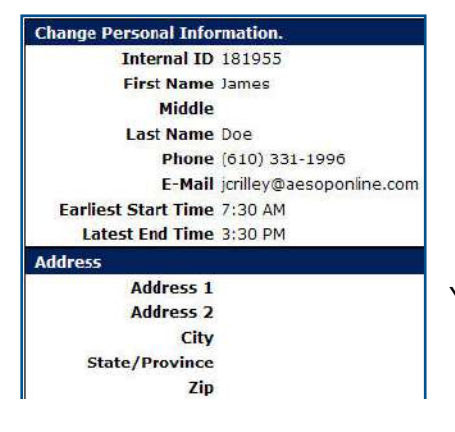

### **View Personal Information**

Review the demographic information the district has on file for you.

You can contact the APS Substitute Office for needed changes.

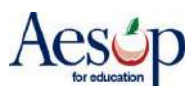

## Absence Feedback – Substitute Page

| Aesóp                                                                                           |                                                                                                    | FRONTLINE                                   |
|-------------------------------------------------------------------------------------------------|----------------------------------------------------------------------------------------------------|---------------------------------------------|
|                                                                                                 |                                                                                                    | PLACEMENT TECHNOLOGIES                      |
| Navigation > <u>Home   Logol</u>                                                                | Cood afternoon, Test Substitute                                                                              | Tuesday, March 17 2009                      |
| Interactive Catendar                                                                            | Good alternoon, rest Substitute 24                                                                           | Assignments are awaiting your feedback.     |
| Sup Mon Tue Wed Thu Eri Sat                                                                     | Search for Assignments                                                                                       | 4                                           |
| 2 3 4 5 6                                                                                       |                                                                                                    |                                             |
| 8 9 10 11 12 13                                                                                 | Messages                                                                                                    |                                             |
| 16 (17) 18 19 20                                                                                | Please call 1-800-942-3767 in order to record                                                                | rd your name with AESOP.                    |
| 22 23 24 25 26 27 28                                                                            |                                                                                                    |                                             |
| 29 30 31 1 2 3 4                                                                                |                                                                                                    |                                             |
| Non-Work Day                                                                                    | Upcoming Assignments for the next 30 days                                                                    |                                             |
| Working                                                                                         | CONTR District Colored Freedom                                                                               | Tati Davis Data Tasa                        |
|                                                                                                 | CONF# District School Employee                                                                               | s found                                     |
| Assignments View My Schedule Add Non-Work Day Leave Feedback                                    | Questions<br>If you have questions about the rules or setup<br>(610) 722-9746 or email: sprice@district.com. | of the system contact <b>Sandy Price</b> at |
| View Employees' Feedback Tall AESOD What Ta                                                     |                                                                                                    |                                             |
| Call                                                                                            | Click to enter Feedback                                                                                      |                                             |
| ► Change PIN                                                                                    |                                                                                                    |                                             |
| View Personal<br>Information                                                                    |                                                                                                    |                                             |
| Preferred Schools     Manage District List     Outlet Start User Cuide                          | Click to View Feedback from a                                                                                | in Employee                                 |
| <u>Guick Start User Guide</u> <u>Basic Training Video</u> <u>Advanced Training</u> <u>Video</u> |                                                                                                    |                                             |

| Aes                 | ýp –                  |                   |            | PLAC      |                                       |
|---------------------|-----------------------|-------------------|------------|-----------|---------------------------------------|
| vigation > <u>H</u> | ome > Feedback   Logo | ut                |            | Th        | ursday, March 19 2<br>Return to Homer |
| 00115               |                       | Jobs awaiting you | Feedback   |           |                                       |
| CONF#               | Replacing             | School            | Start Date | End Date  |                                       |
| 26054092            | Teacher Fabulous      | South Elementary  | 3/13/2009  | 3/13/2009 | Leave Feedback                        |
| 26054320            | Teacher Fabulous      | South Elementary  | 3/16/2009  | 3/16/2009 | Leave Feedback                        |
|                     |                       |                   |            |           |                                       |

Click to leave feedback for this assignment

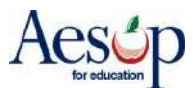

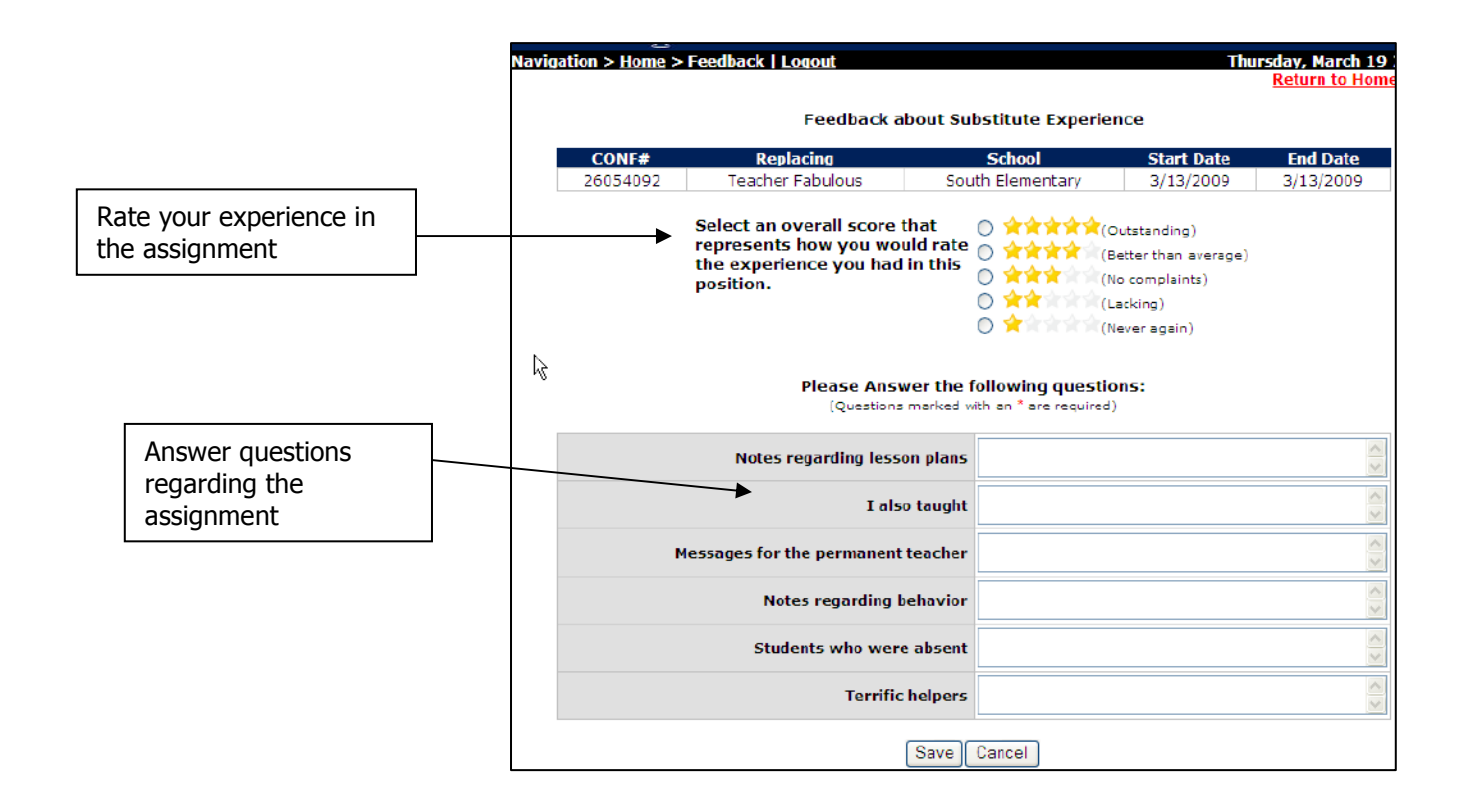

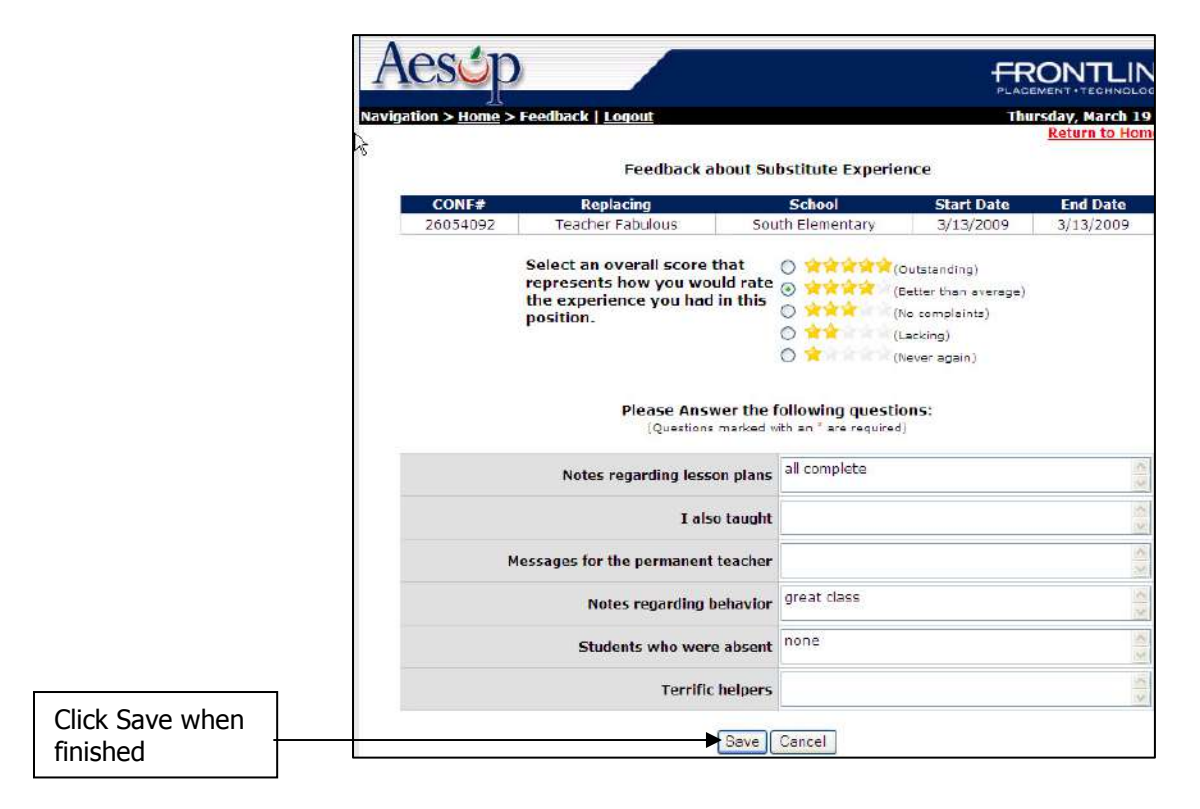

\* Indicates functions that might not be used by your school

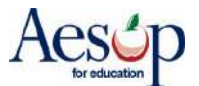

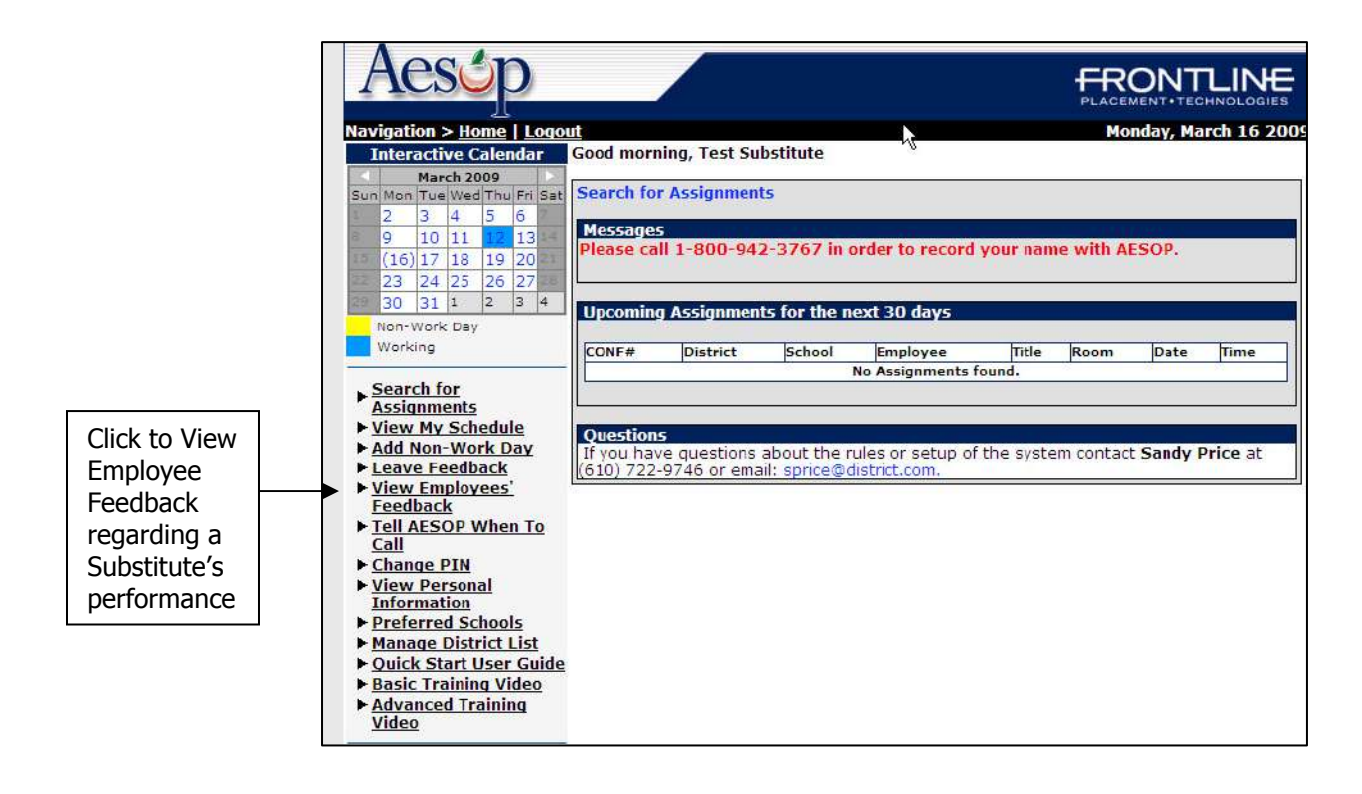

| Aes               | ép                            |                                            |                                         |                                   |        |                                                                                                    |
|-------------------|-------------------------------|--------------------------------------------|-----------------------------------------|-----------------------------------|--------|----------------------------------------------------------------------------------------------------|
| vigation >        | Home > Feedback               | Logout                                     |                                         |                                   | Thur   | sday, March 19 200<br>Return to Homepao                                                                        |
|                   |                               |                                            |                                         |                                   |        | And a second second second second second second second second second second second second second second second |
|                   |                               | Feedback abo                               | out your Per                            | formance                          |        |                                                                                                    |
| CONF#             | Replacing                     | Feedback abo                               | out your Per<br>Start Date              | formance<br>End Date              | Rating |                                                                                                    |
| CONF#<br>26054090 | Replacing<br>Teacher Fabulous | Feedback abo<br>School<br>South Elementary | out your Per<br>Start Date<br>3/12/2009 | formance<br>End Date<br>3/12/2009 | Rating | Review Feedback                                                                                                |

Click to view feedback

| Navig | ation > <u>Home</u>                                                    | e > Feedback   <u>Loqo</u> | <u>out</u>                    |                                                     | Thursd     | lay, March 19<br>Return to Home |  |
|-------|------------------------------------------------------------------------|----------------------------|-------------------------------|-----------------------------------------------------|------------|---------------------------------|--|
| 6     |                                                                        | Fe                         | edback about Sub              | stitute Performance                                 |            |                                 |  |
|       | CONF#                                                                  | Substitute                 | Replacing                     | School                                              | Start Date | End Date                        |  |
|       | 26054090                                                               | Test Substitute            | Teacher Fabulous              | South Elementary                                    | 3/12/2009  | 3/12/2009                       |  |
|       |                                                                        | Was all classroo           | Rating: 😒                     | ves                                                 |            |                                 |  |
|       | Was cla                                                                | ssroom work expla          | ined satisfactorily?          | generally - there were some questions from students |            |                                 |  |
|       | v                                                                      | Nere any disciplina        | ry issues reported?           | no                                                  |            |                                 |  |
|       | Was the                                                                | e room left as neat a      | and clean as it was<br>found? | better than I had left it                           |            |                                 |  |
|       | Did students report that they were treated fairly<br>and consistently? |                            |                               | no problems                                         |            |                                 |  |
|       |                                                                        | Genera                     | l Notes/Comments              | fine                                                |            |                                 |  |
|       |                                                                        |                            |                               |                                                     |            |                                 |  |

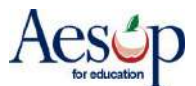

## **Phone Services**

## **Answering an Aesop call**

When Aesop calls, your Caller ID will probably show 1-800-942-3767. Occasionally, it may display a school district name, depending on how the phone company handles the 800 number.

Answer the phone with a "hello." You must speak into the phone, since it is voice activated.

If you hang up on Aesop, the system will wait at least an hour before calling you back.

## Listening to the notifications and available assignments

After you answer the phone, Aesop will say: "Hello, I am calling for (your name). If you are interested in a job today, please press **1**. To prevent further calls today, please press **2**. If the substitute that I'm trying to reach is unavailable, please press **3**. To prevent Aesop from ever calling you again, please press **9**."

Press the appropriate key in response.

Aesop will then say: "I'm calling on behalf of (school district), for an assignment at (school). Please enter your PIN Number, followed by the # key.

After you enter your PIN and press the # key, Aesop will play any Substitute Notifications, such as canceled absences and changed start or end times.

For each available assignment, Aesop will provide the details, including the number of days of the assignment, the school name, the name and title of the absent teacher, the start and end times and the room or office to report to.

## **Responding to the offer**

After you have heard the details of the assignment, you will be prompted to choose 1 to accept the job, 2 to hear it again, 3 to reject it but allow further phone calls, or 4 to reject the job and prevent more calls that day.

If you accept the job, Aesop will read the Confirmation Number. If you reject a job, Aesop will still call you back, even within 15 minutes, if other jobs need to be filled.

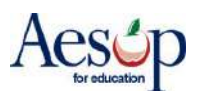

<sup>\*</sup> Indicates functions that might not be used by your school

## **Receiving Notifications**

You may receive notifications by phone, web or e-mail for the following:

- · A single-day absence is canceled
- · All days of a multiple-day absence are canceled

### Web Notification\*

Notifications for the above reasons will appear on your home page when you login to Aesop. You will need to click the **Confirm Notifications** button to confirm you have read the notice before you can do anything else within the site.

|                                                                                |                                                |                                      | Substitute Notification                                                               | Page                                                                |                                     |
|--------------------------------------------------------------------------------|------------------------------------------------|--------------------------------------|---------------------------------------------------------------------------------------|---------------------------------------------------------------------|-------------------------------------|
|                                                                                |                                                |                                      | Substitute Notification                                                               | Fage                                                                |                                     |
| You must cli                                                                   | k the CONFI                                    | IRM button a                         | at the bottom of the page to i                                                        | ndicate you have read th                                            | ne following notification           |
| <u>a - a a</u>                                                                 | -                                              |                                      |                                                                                       |                                                                     |                                     |
| Hide Details                                                                   |                                                |                                      |                                                                                       |                                                                     |                                     |
| and a stand                                                                    |                                                |                                      |                                                                                       |                                                                     |                                     |
| Contract Distribution                                                          |                                                |                                      |                                                                                       |                                                                     |                                     |
| lotifications f                                                                | or Chester C                                   | ounty Scho                           | ol District                                                                           |                                                                     |                                     |
| Notifications for<br>REMOVAL NOTI                                              | or Chester C<br>FICATIONS: 1                   | ounty Scho<br>Your service           | ol District<br>s are no longer needed for th                                          | e following Assignment(                                             | s).                                 |
| Notifications for<br>REMOVAL NOTI                                              | or Chester C<br>FICATIONS: 1                   | ounty Scho<br>Your service           | ol District<br>s are no longer needed for th                                          | e following Assignment(<br>Removed<br>Date/Time                     | s).<br>Employee Name                |
| Notifications for<br>REMOVAL NOTI<br>Assignment #                              | or Chester C<br>FICATIONS: \                   | ounty Scho<br>Your service           | ol District<br>s are no longer needed for th                                          | e following Assignment(<br>Removed<br>Date/Time<br>2006-03-07 09135 | s).<br>Employee Name<br>Adams, Greg |
| Votifications fr<br>ZEMOVAL NOTI<br>Assignment #<br>1545521<br>Date            | FICATIONS: \                                   | County Schoo<br>Your service:<br>End | ol District<br>s are no longer needed for th<br>Location                              | e following Assignment(<br>Removed<br>Date/Time<br>2006-03-07 09135 | s).<br>Employee Name<br>Adams, Greg |
| totifications fr<br>EMOVAL NOTI<br>Ssignment #<br>545521<br>Date<br>2000-03-08 | FICATIONS: )<br>Start<br>08:00                 | Find<br>15:00                        | ol District<br>s are no longer needed for th<br>Location<br>Chelsea Elementary School | e following Assignment(<br>Removed<br>Date/Time<br>2006-03-07-09135 | s).<br>Employee Name<br>Adams, Greg |
| totifications fr<br>EMOVAL NOTI<br>SSIgnment #<br>545521<br>Date<br>2000-03-08 | DF Chester C<br>FICATIONS: 1<br>Start<br>08:00 | End<br>16:00                         | ol District<br>s are no longer needed for th<br>Location<br>Chalcea Elementary School | e following Assignment(<br>Removed<br>Date/Time<br>2006-03-07 09135 | s).<br>Employee Name<br>Adams, Greg |

Aesop will show you a confirmation page indicating you have successfully confirmed the Web notification. Click the <u>here</u> link to return to your home page.

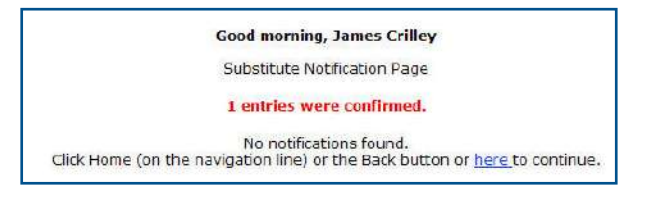

**Notification Confirmation** 

## NO notifications are sent for following:

- · Any changes to the times of an absence
- · A date other than the first day of the absence changes

- · You are removed from an assignment
- · You are chosen as a preferred sub

## **E-mail Notification\***

If Aesop has your e-mail address on file, you may receive notifications through e-mail.

E-mail notifications ONLY are sent for the following:

- The start date changes
- · You are assigned to a job

| You have been removed as the substitute for the job starting on 03/08/2006.                                                                                                    |
|----------------------------------------------------------------------------------------------------|
| The following are the details of the job:                                                                                                    |
|                                                                                                    |
| Job Summery                                                                                                    |
| Starting nr 1.03/06/2004<br>Stolod (: Chelian Elementary School<br>Tille 1.131 Grade<br>Nearry : Adams, Grag<br>Substitute : net estipuid yet<br>Confirmetion Hos : 999/531                                                                                                    |
| *******                                                                                                    |
| Job Days                                                                                                    |
| School Date From To                                                                                                    |
| Chalses Elementary School 03/08/06 8:00AM 4:00PM                                                                                                    |
| Clob the following link to COMPTRM you have received this enail.<br>Clobing will do so that four motification attempts (emails and/or phone calls)<br>http://www.accommics.com/commitstification.acp200Fm.id230AND=#53444XT=1ASITM=15602ADX=555521AW=20<br>Please do not regive to this system generated message if your each bet or home additional questions, please and an email to <u>mailse support@eccoordine.com</u> |
| The Loss for some the schedule presimental partners. Research to 10000                                                                                                    |

**E-mail Notification** 

## **Phone Notification**

If you call in to Aesop, you will be informed of any substitute notifications before you hear available assignments. If you have not responded to any email, web or phone notifications, Aesop will call you with the notification at your normally preferred call time.

- Days are added to an absence
- A day is closed within a multiple-day absence (even if it's the first day)

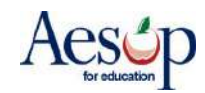

## **Phone Services**

### **Answering an Aesop call**

When Aesop calls, your Caller ID will probably show 1-800-942-3767. Occasionally, it may display a school district name, depending on how the phone company handles the 800 number.

Answer the phone with a "hello." You must speak into the phone, since it is voice activated.

If you hang up on Aesop, the system will wait at least an hour before calling you back.

## Listening to the notifications and available assignments

After you answer the phone, Aesop will say: "Hello, I am calling for (your name). If you are interested in a job today, please press **1**. To prevent further calls today, please press **2**. If the substitute that I'm trying to reach is unavailable, please press **3**. To prevent Aesop from ever calling you again, please press **9**."

Press the appropriate key in response.

Aesop will then say: "I'm calling on behalf of (school district), for an assignment at (school). Please enter your PIN Number, followed by the # key.

After you enter your PIN and press the # key, Aesop will play any Substitute Notifications, such as canceled absences and changed start or end times.

For each available assignment, Aesop will provide the details, including the number of days of the assignment, the school name, the name and title of the absent teacher, the start and end times and the room or office to report to.

### **Responding to the offer**

After you have heard the details of the assignment, you will be prompted to choose 1 to accept the job, 2 to hear it again, 3 to reject it but allow further phone calls, or 4 to reject the job and prevent more calls that day.

If you accept the job, Aesop will read the Confirmation Number. If you reject a job, Aesop will still call you back, even within 15 minutes, if other jobs need to be filled.